## 各機種のドメイン指定受信設定方法

## Docomo

#### 1. [i-menu]

2.【お客様サポート】

- 3.【各種設定(確認·変更·利用)】
- 4.【メール設定】
- 5.【詳細設定/解除】
- 6.「認証」画面にて、iモードパスワード を入力し、

「決定」を選択。

- 7.【受信/拒否設定】で設定を選択し 次へ。
- 8. [▼ステップ4] →受信設定
- 9. [▼個別に受信したいドメインまたは アドレス] の欄に

『prius-pro.jp』を追加。

10. [登録]を選択して完了。

**au** 1. メールボタンを押し【Eメールメニュー】 か【Eメール設定】を選択。 2.【Eメール設定】⇒【その他の設定】 3.【その他の設定】⇒【メールフィルタ】 4. 暗証番号を入力 5. 【メールフィルタ】⇒【アドレスフィルタ】 6. 【アドレスフィルタ】⇒【指定受信】 7.【指定受信】⇒【登録】 8.【指定受信設定】へ 9. 227 『prius-pro.jp』 を指定受信に設定。

## **SoftBank**

1. Yahooから【設定・申込み】

2. [My SoftBank]

- 3.【各種変更手続き】
- 4.【オリジナルメール設定】を選択
- 5. 暗証番号を入力し【設定メニュー】へ
- 6.【設定メニュー】に従い、【受信可否

アドレス】の設定で

- 『prius-pro.jp』
- を指定受信に設定。

# 各機種のドメイン指定受信設定方法(スマートフォン)

**au** 

### Docomo

1. spモードメールアプリを起動

2.【メール設定】

- 3.【その他】
- 4.【メール全般の設定】
- 5.「詳細設定/解除」を選択
- 6.「認証画面」でspモードパスワードを
  - 入力して「決定」を選択
- 7.「迷惑メール対策」画面で
  - 「受信/拒否設定」の
- 「設定」を選び、「次へ」を選択
- 8. 【ステップ4】の「受信設定」を選択
- 9. [▽個別に受信したいドメインまたは アドレス] の欄に

『prius-pro.jp』を追加

#### 10.「登録」を選択して完了

1.【メールアイコン】 2.【設定】 3.【Eメール設定】 4.【その他の設定】 5.「迷惑メールフィルター」を選択 6. 暗証番号入力 7.「迷惑メールフィルター」画面で 「■詳細設定」の 「指定受信リスト設定」を選択 8.【指定受信リスト設定】 9. ここで入力欄に 『prius-pro.ip』 を追加 10.「登録」を選択して完了

## **SoftBank**

1.【SoftBankホーム | ソフトバンクモバイル】 2. [My SoftBank] 3.携帯電話番号とパスワードを 入力して「ログイン」を選択 4.「メール設定」から 「S!メール [MMS]・SMS 」を選択 5.「迷惑メールをブロック」または 迷惑メールブロックの設定の 「変更する」を選択 6.「個別設定はこちら」を選択 7.「受信許可・許可設定」の 「変更後の設定【Eメール】」より 「受信許可リスト設定」を選択 8. 利用設定の「設定する」を選択し 『prius-pro.ip』 を入力 9. 一致条件を選択し、「設定する」を選択 10.「設定が完了しました」と表示され完了